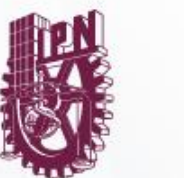

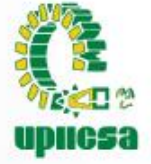

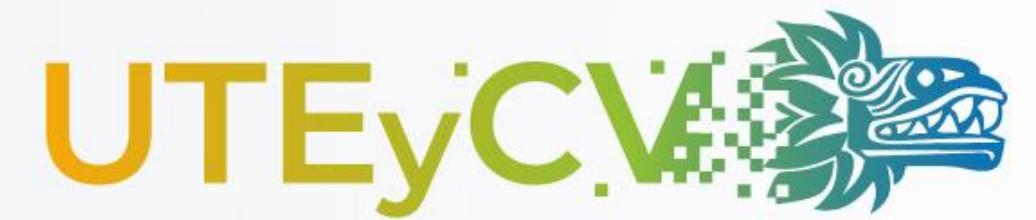

Unidad Tecnologica Educativa y Campus Virtual

### Instructivo de Google Classroom

Parte 3

# Recomendaciones generales

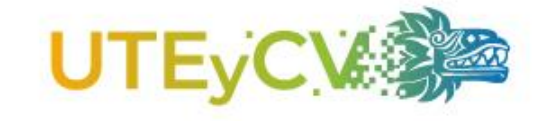

- Tener un equipo de cómputo.
- Contar con conexión a internet estable.
- Tener una cuenta activa de Gmail.

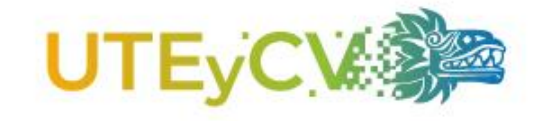

# Asignar trabajo en clase

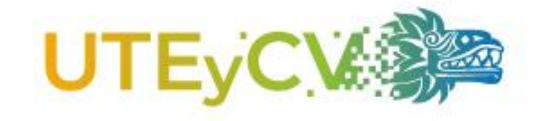

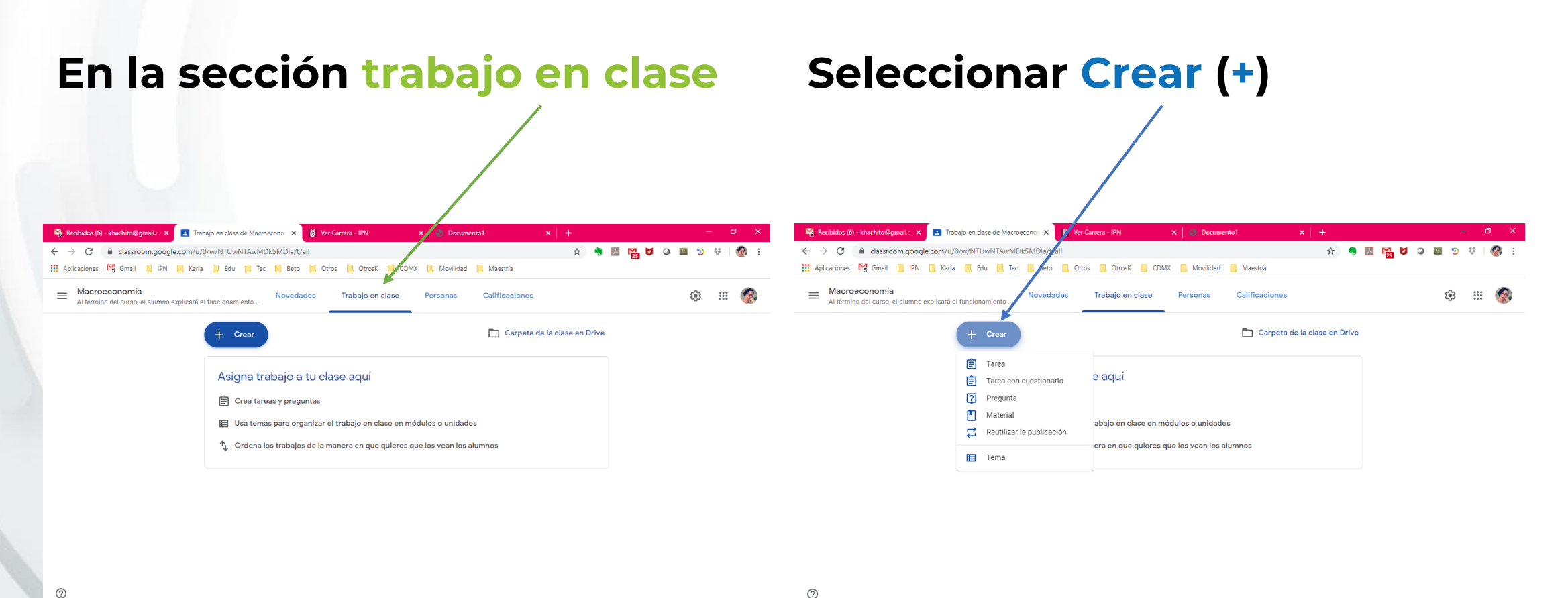

2

🖽 🚖 🕣 🕓

へ装置信句)。

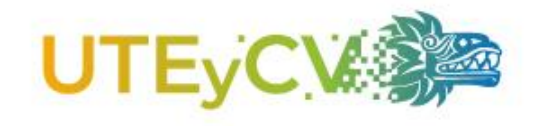

# **Crear tarea**

En las tareas puede crear archivos de:

- Documentos
- Presentaciones
- Hojas de cálculo
- Dibujos y
- Formularios

#### Puede agregar archivos desde:

- Google Drive
- URL
- Archivo de su computada
- Video de YouTube

#### Solo debe dar clic en Agregar ()) o en Crear (+).

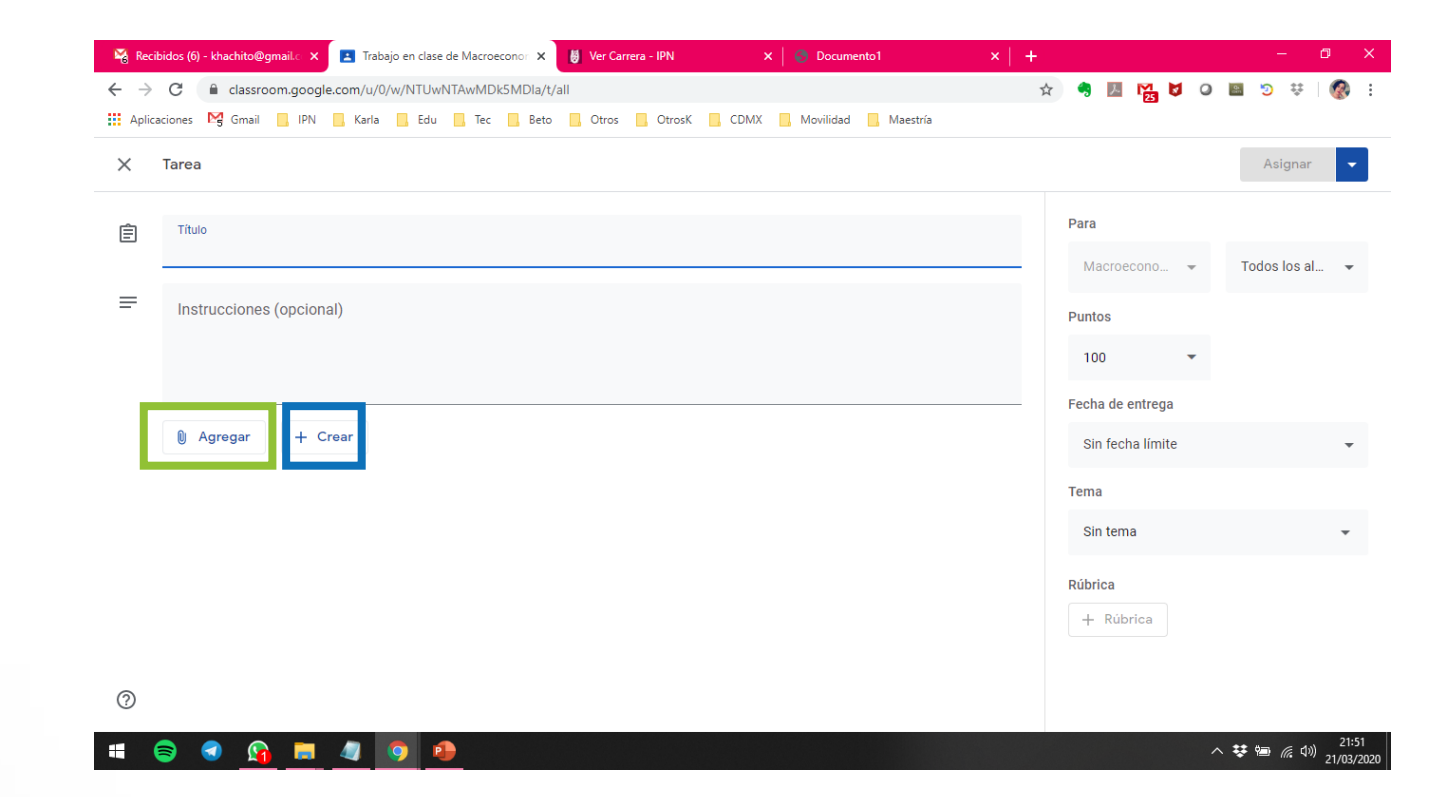

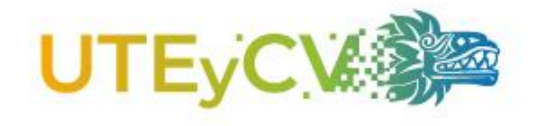

Puede establecer:

- Puntaje •
- Fecha de entrega
- Hora máxima de entrega •
- Tema •
- Rúbrica •

También, puede programar la asignación de la tarea o guardar borrador.

23 mar. 2020

08:00

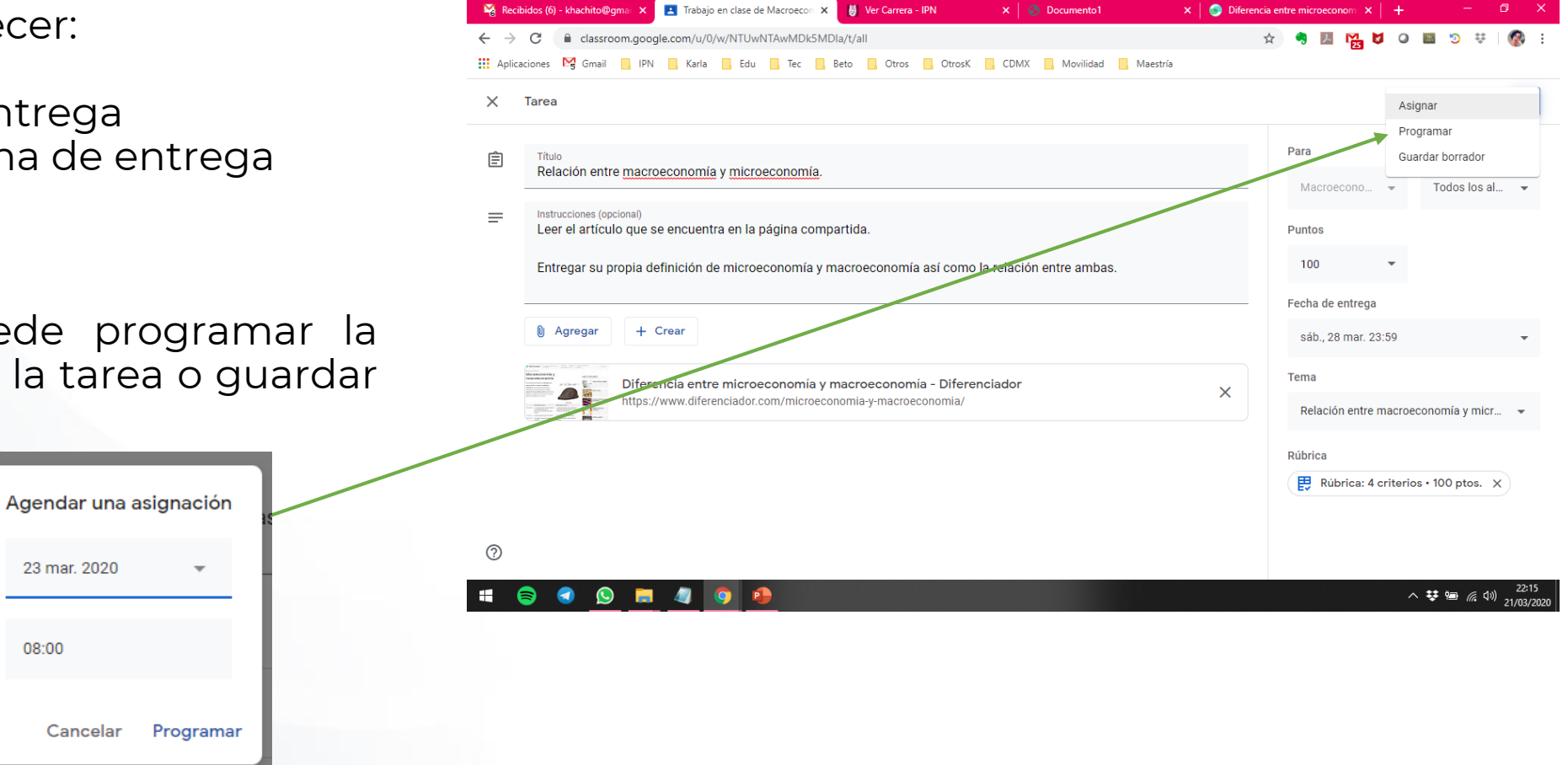

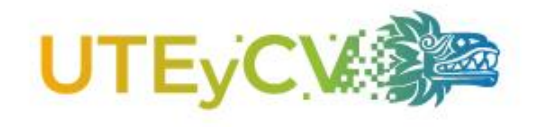

# Rúbrica

En la esquina inferior derecha de la Tarea, aparece el botón rúbrica:

Rúbrica

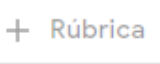

Dar clic en él y seleccionar:

- Crear rúbrica
- Volver a utilizar rúbrica
- Importar desde hojas de cálculo

En el caso de crearla, debe capturar puntuación, criterios requeridos y peso en el puntaje global.

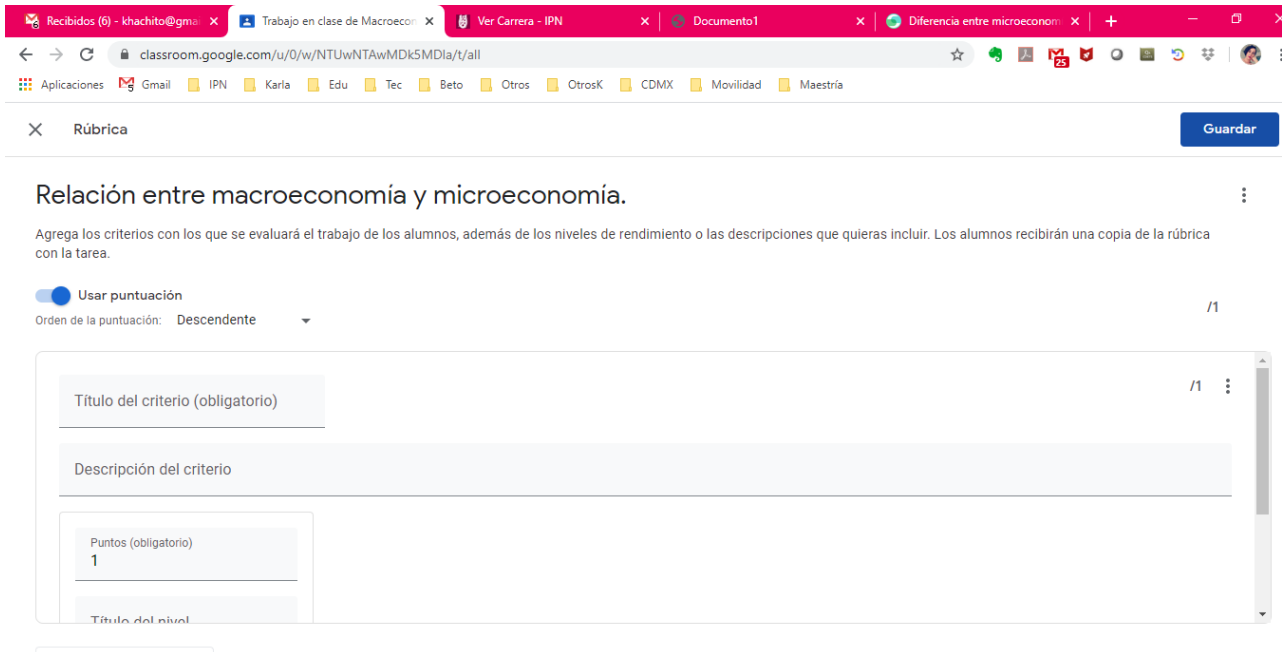

(?) + Agregar un criterio

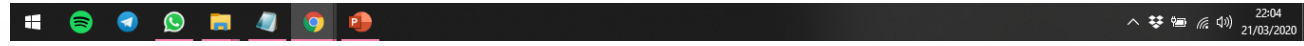

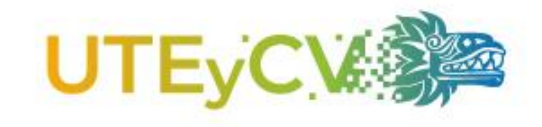

## Crear tarea con cuestionario

Es similar a crear una tarea, solo que de manera automática se genera un Formulario de Google para la creación del

para la creación d cuestionario.

Al dar clic en él, puede comenzar su edición.

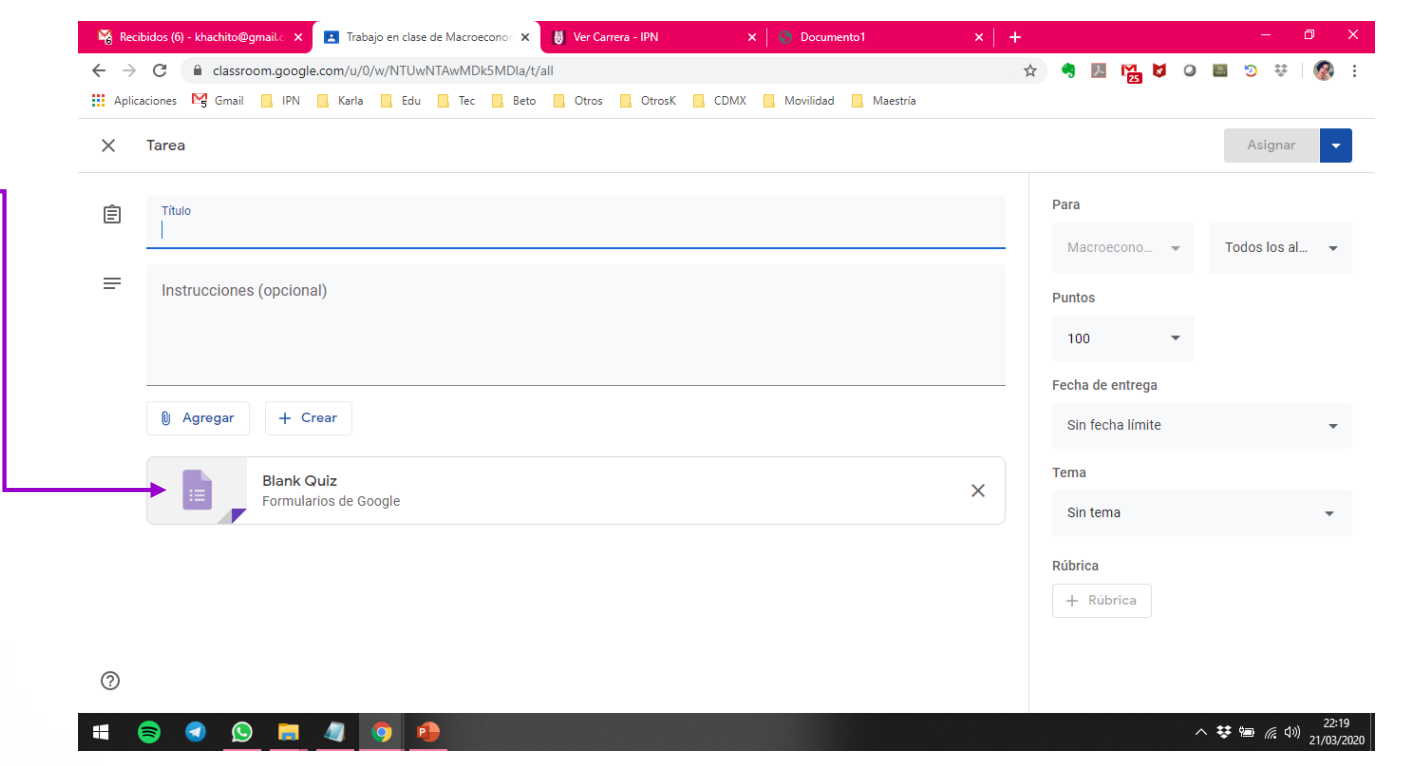

# Crear una pregunta

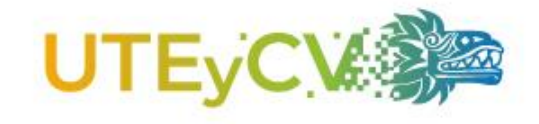

# Se puede publicar una pregunta problematizadora y asignar un puntaje a la participación de los estudiantes.

| 🖓 Rec                    | bidos (6) - khachito@gmail.c 🗙 🖪 Trabajo en clase de Macroecono: 🗙 👹 Ver Carrera - IPN 🛛 🗙 👘 Documento 1 | ×   +          |                        | - Ø ×                                                                                                    | 🏹 Recibidos (6) - khachito@gmail x 🔳 ¿Cuál es la diferencia entre un flu: X 👹 Ver Carrera - IPN x 🛛 🚳 Documento 1 x 🗍 🕂                     | - Ø X                 |  |
|--------------------------|----------------------------------------------------------------------------------------------------|----------------|------------------------|----------------------------------------------------------------------------------------------------|----------------------------------------------------------------------------------------------------|-----------------------|--|
| $\leftarrow \rightarrow$ | ← → C 🕯 classroom.google.com/u/0/w/NTUwNTAwMDk5MDla/Vall 🖈 🔍 💹 😭 💆 • 💷 😒 🕸   🚳 :                         |                |                        | 🗧 🔶 C 🔒 classroom.google.com/u/0/c/NTUwNTAwMDk5MDla/sa/NTUxNDA4NjM3NTNa/details 🄄 🛧 🥞 🧾 🎇 💆 Q 📓 🤊 🕸 [ 🚳 : |                                                                                                    |                       |  |
| Aplic                    | aciones 🔀 Gmail 📕 IPN 📕 Karla 📕 Edu 📕 Tec 📕 Beto 📕 Otros 📕 OtrosK 📕 CDMX 📕 Movilidad 📕 M                 | laestría       |                        |                                                                                                    | 🗰 Aplicaciones 🎽 Gmail 🦲 IPN 🧧 Karla 🧧 Edu 📮 Tec 📑 Beto 📕 Otros 🧧 Otros K 📑 CDMX 🧧 Movilidad 📮 Maestría                                     |                       |  |
| ×                        | Pregunta                                                                                                 |                | Guardado               | Preguntar 👻                                                                                               | Macroeconomía     Al término del curso, el alumno explicará el funcionamiento de un sistema eco.     Pregunta     Respuestas de los alumnos | 🐼                     |  |
| 2                        | Pregunta<br>/Cuál es la diferencia entre un fluio real y un fluio monetario? = Resp                      | ouesta breve 💌 | Para                   |                                                                                                    | Fecha de entrega: 1 abr. 23:59                                                                                                    |                       |  |
|                          | • • • •                                                                                                  |                | Macroecono 👻           | Todos los al 👻                                                                                            | ¿Cuál es la diferencia entre un flujo real y un                                                                                             |                       |  |
| =                        | Instrucciones (opcional)                                                                                 |                | Puntos                 |                                                                                                    | flujo monetario?                                                                                                    |                       |  |
|                          |                                                                                                    |                | 20 💌                   |                                                                                                    | Karla Torres Cacho 22:36                                                                                                    |                       |  |
|                          |                                                                                                    |                | Fecha de entrega       |                                                                                                    |                                                                                                    |                       |  |
|                          | 🔋 Agregar + Crear                                                                                        |                | mié., 1 abr. 23:59     | -                                                                                                    | Comentarios de la clase                                                                                                    |                       |  |
|                          |                                                                                                    |                | Tema                   |                                                                                                    | Agregar un comentario de la clase                                                                                                    |                       |  |
|                          |                                                                                                    |                | El flujo circular de l | a economía $\times$                                                                                       |                                                                                                    |                       |  |
|                          |                                                                                                    |                | 🔽 Los alumnos puede    | en responderse entre sí                                                                                   |                                                                                                    |                       |  |
|                          |                                                                                                    |                | Los alumnos puede      | en editar la respuesta                                                                                    |                                                                                                    |                       |  |
|                          |                                                                                                    |                |                        |                                                                                                    |                                                                                                    |                       |  |
| 0                        |                                                                                                    |                |                        |                                                                                                    | 0                                                                                                    |                       |  |
| -                        | ə 💿 <u>D</u> 💻 🦉 🧕                                                                                       |                |                        | へ <del>球</del> 999 <i>信</i> (小) 22:35<br>21/03/2020                                                       | # 🖨 🙆 🛄 🧧 🍯 🐴 🔿 🐴                                                                                                    | 22:36<br>い (1/03/2020 |  |

# Publicar material

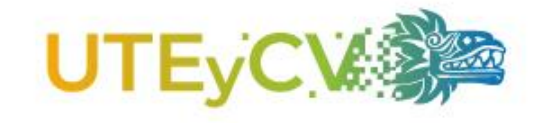

# Se puede publicar material desde Google Drive, URL, archivo de su computadora o video de YouTube.

| 🔏 Recib                      | dos (6) - khachito@gmailic 🗴 🔳 Trabajo en clase de Macroecono: 🗙 👹 Ver Carrera - IPN 🛛 🗙 🖌 🕲 Documento1 💦 🖌 | +                | - Ø ×                                | 📓 Recibidos (6) - khachito@gmail.c 🗙                                  | Trabajo en clase de Macroeconor 🗙 👹 Ver Carrera - IPN 🛛 🗙 🗍 | Ocumento1 ×   +                | - 0 X                                     |
|------------------------------|----------------------------------------------------------------------------------------------------|------------------|--------------------------------------|-----------------------------------------------------------------------|-------------------------------------------------------------|--------------------------------|-------------------------------------------|
| $\leftarrow \   \rightarrow$ | C aclassroom.google.com/u/0/w/NTUwNTAwMDk5MDla/t/all                                                        | 🖈 🍕 💹 🎦 Ø        | 🔤 🦻 👯   🥵 E                          | $\leftrightarrow$ $\rightarrow$ $C$ $\triangleq$ classroom.google.com | m/u/0/w/NTUwNTAwMDk5MDla/t/all                              | ቷ 🧠                            | A 🔀 🛛 O 📾 🗊 🤃 🚳 E                         |
| Aplica                       | iones 🔀 Gmail 📙 IPN 📙 Karla 📙 Edu 📙 Tec 📕 Beto 📙 Otros 📙 OtrosK 📙 CDMX 📙 Movilidad 📙 Maestría               |                  |                                      | 🚻 Aplicaciones 🔀 Gmail 📙 IPN 📒                                        | Karla 📙 Edu 📙 Tec 📙 Beto 🛄 Otros 🦲 OtrosK 📙 CDMX 📙          | Movilidad 🦲 Maestría           |                                           |
| ×                            | Vlaterial                                                                                                   | Guardando        | Publicar 👻                           | Al término del curso, el alumno explic                                | Novedades Trabajo en clase Pers                             | sonas Calificaciones           | \$ III 🚷 🃋                                |
|                              | Título<br>Las escuelas del análisis macroeconómico.                                                         | Para             | Todos los al                         |                                                                       | + Crear                                                     | Carpeta de la clase en Drive   |                                           |
| =                            | Descripción (opcional)<br>Lectura correspondiente a la unidad 3.                                            | Tema             | 1000510581                           | Todos los temas                                                       | LAS ESCUELAS DEL ANÁLISIS                                   | MACROECONÓ :                   |                                           |
|                              |                                                                                                    | LAS ESCUELAS DEL | ANÁLISIS MAC $	imes$                 | El flujo circular de la                                               | Las escuelas del análisis macroeconómico.                   | Publicado: 22:41               |                                           |
|                              | Agregar + Crear                                                                                             |                  |                                      | Ubicación de la emp<br>Relación entre macr                            | El flujo circular de la economí                             | a i                            |                                           |
|                              | Perspectivas-de-la-innovacioin-educativa-en-universidades-de-Meixico_ISBN978607838923 X                     |                  |                                      |                                                                       | 2Cuál es la diferencia entre un flujo real y un             | Fecha de entrega: 1 abr. 23:59 |                                           |
|                              |                                                                                                    |                  |                                      |                                                                       | Publicado: 22:36                                            |                                |                                           |
|                              |                                                                                                    |                  |                                      |                                                                       |                                                             | O 1<br>Entregaron Asignada     |                                           |
| 0                            |                                                                                                    |                  |                                      | Sé creò el material                                                   | ver pregunta                                                |                                |                                           |
|                              | ) 🕘 💁 🧧 🧕 🤒                                                                                                 | ^                | 撃 雪 <i>信</i> (小) 22:40<br>21/03/2020 | = 🗧 I 💁 🛓                                                             | <b>)</b> 🧿 🥵                                                |                                | へ \$\$ 9回 <i>候</i> 句》)22:41<br>21/03/2020 |

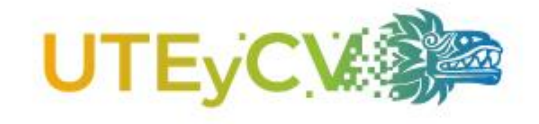

# Uso compartido de documentos

Cuando asigna una tarea, puede compartir documentos de Google Drive, tales como documentos, presentaciones y hojas de cálculo.

Deberá configurar el **uso** compartido de dichos documentos:

- 1. Los alumnos pueden ver el archivo: únicamente podrán verlo, no harán modificaciones.
- 2. Los alumnos pueden editar el archivo: Todos los alumnos podrán editar el mismo documento, en su caso, se sugiere establecer normas para su edición.
- 3. Hacer una copia para cada alumno: Cada alumno podrá editar su propio documento.

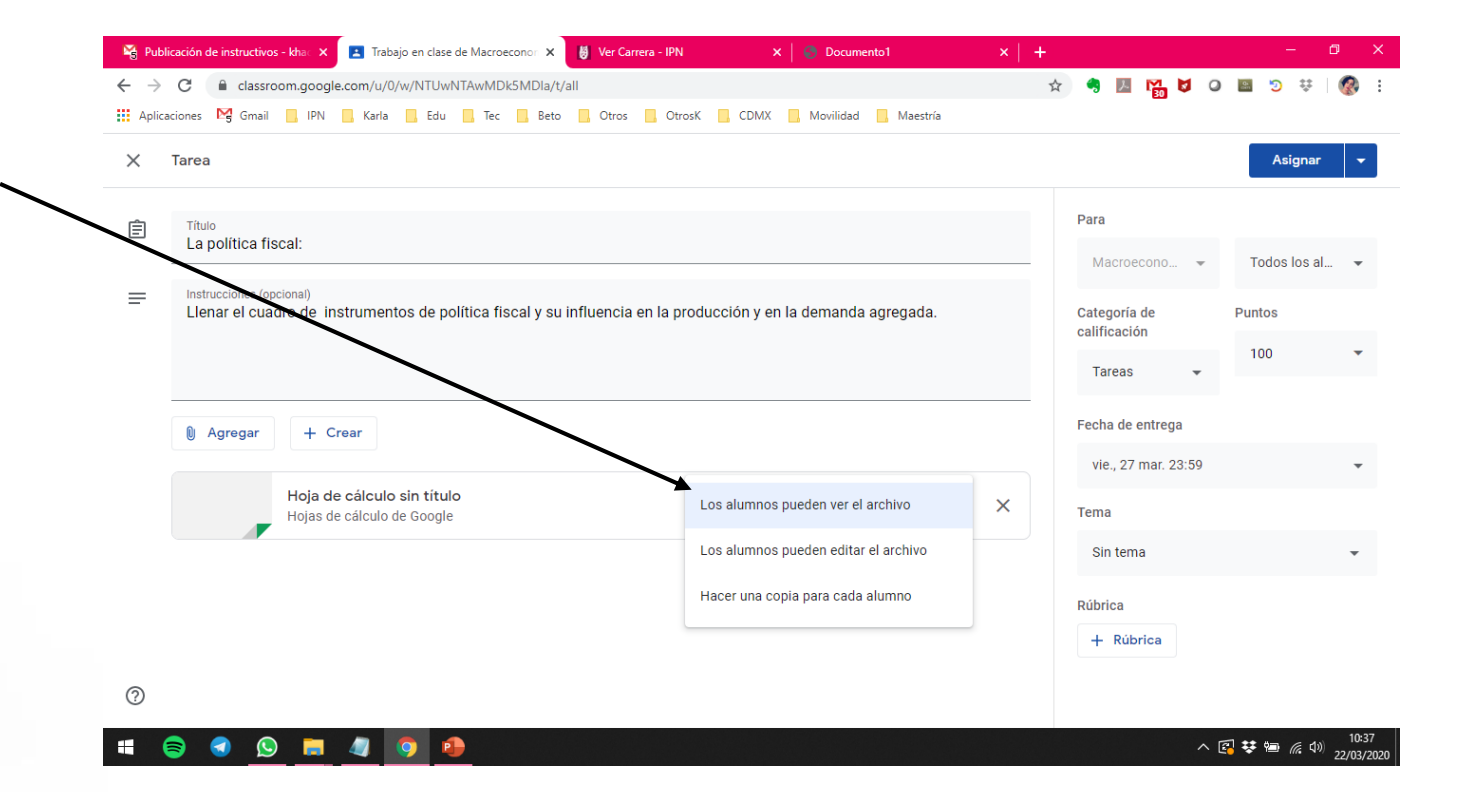

# Reutilizar publicación

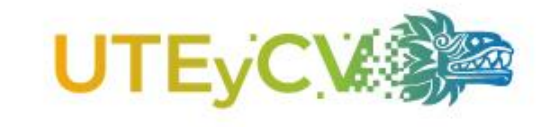

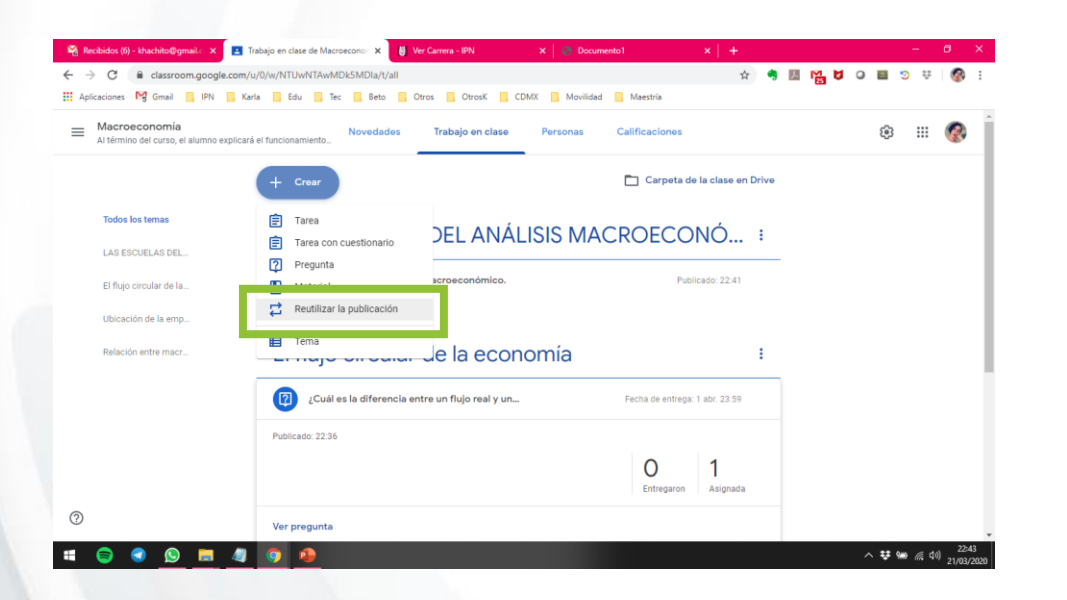

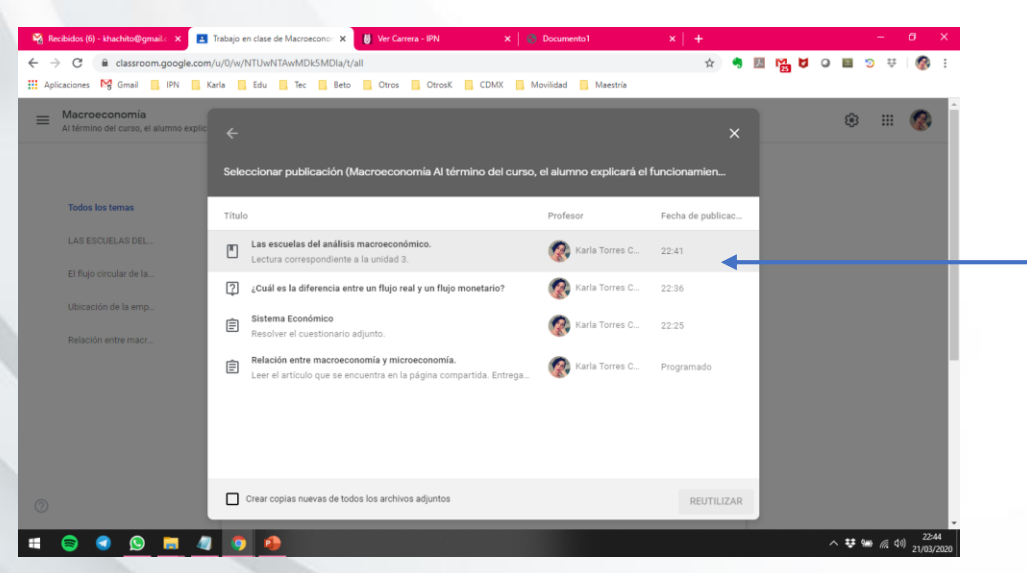

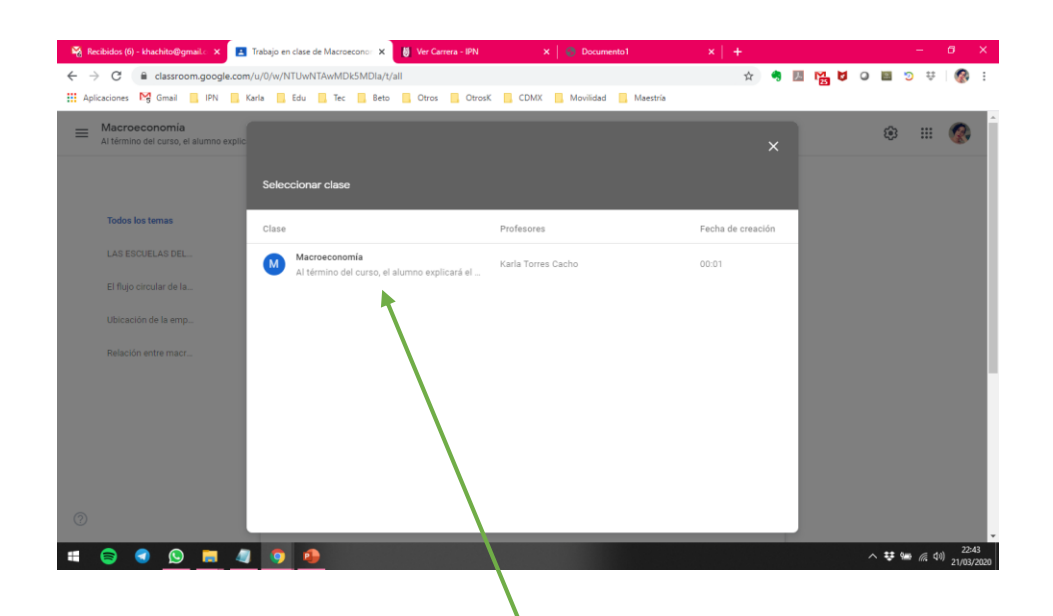

- Selecciona la clase en la cual se encuentra el materia a utilizar.
- Posteriormente, selecciona la tarea a reutilizar. Se habilita la opción Crear copias nuevas de todos los archivos adjuntos

# Agregar tema

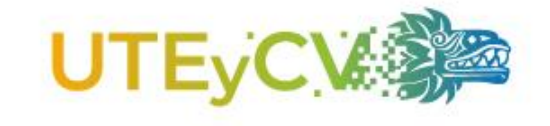

|                           | Recibidos (6) - khachito@gmail.c       ×         ←       →       C | Trabajo en clase de Macroeconor X <mark>Ver Carrera - IPN</mark><br>m/u/0/w/NTUwNTAwMDk5MDla/t/all<br>Karla Edu Tec Beto Otros OtrosK Cl | ×   <a> Documento1</a> +<br><a> +</a> DMX □ Movilidad □ Maestría | ـــــــــــــــــــــــــــــــــــــ |
|---------------------------|--------------------------------------------------------------------|----------------------------------------------------------------------------------------------------|------------------------------------------------------------------|---------------------------------------|
|                           | Al término del curso, el alumno expli                              | Novedades Trabajo en clase                                                                                                    | Personas Calificaciones                                          | to: 🗰 🌚                               |
|                           | (                                                                  | + Crear                                                                                                    | Carpeta de la clase en Drive                                     |                                       |
|                           | Todos los temas                                                    | LAS ESCUELAS DEL ANÁI                                                                                                    | -ISIS MACROECONÓ :                                               |                                       |
| sta de todos<br>los temas | El flujo circular de la                                            | Las escuelas del análisis macroeconómico.                                                                                                | Publicado: 22:41                                                 |                                       |
|                           | Ubicación de la emp<br>Relación entre macr                         | El fluio circular de la econ                                                                                                    |                                                                  |                                       |
|                           |                                                                    | ¿Cuál es la diferencia entre un flujo real y un                                                                                          | Fecha de entrega: 1 abr. 23:59                                   |                                       |
|                           |                                                                    | Publicado: 22:36                                                                                                    |                                                                  |                                       |
|                           |                                                                    |                                                                                                    | O 1<br>Entregaron Asignada                                       | Agregar tema                          |
|                           | 0                                                                  | Ver pregunta                                                                                                    |                                                                  | Terria                                |
|                           | 🗯 🗐 🕙 <u>)</u> 🗮 4                                                 | 7 🧿 🔒                                                                                                    |                                                                  | ∧ ŧ<br>Cancelar                       |

## Vista de una tarea publicada

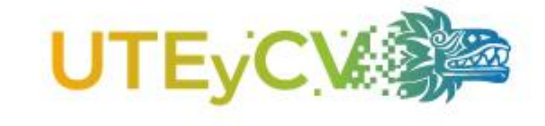

| Al término del curso, el alumno ex         | Novedades Trabajo en clase Per                   | rsonas Calificaciones        | ¢3 III 🔇 |
|--------------------------------------------|--------------------------------------------------|------------------------------|----------|
|                                            | + Crear                                          | Carpeta de la clase en Drive |          |
| Todos los temas                            | Ubicación de la empresa en e                     | el entorno macro :           |          |
| Ubicación de la emp<br>Relación entre macr | Sistema Económico                                | Fecha de entrega: 31 mar. 23 |          |
|                                            | Publicado: 22:25                                 |                              |          |
|                                            | Resolver el cuestionario adjunto.                | O 1<br>Entregaron Asignada   |          |
|                                            | Examen sobre Sistema Ec<br>Formularios de Google |                              |          |
|                                            | Ver tarea                                        |                              |          |

## Vista de una tarea programada

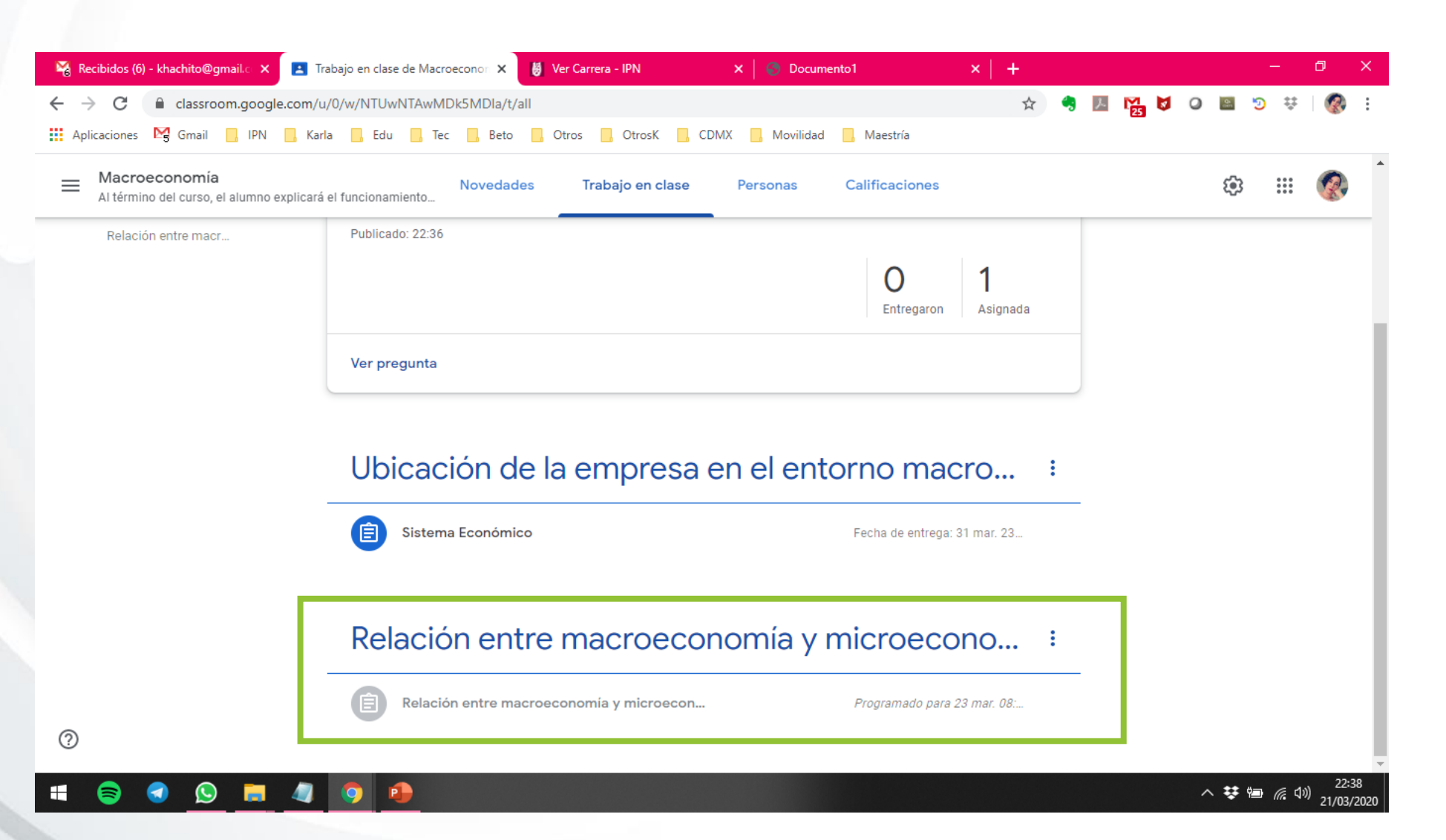

UTEV

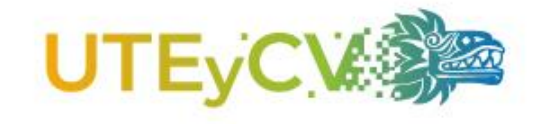

### Ver una tarea entregada

Las tareas entregadas las podrá ver en la sección trabajo en clase, dando clic a cada tarea asignada

#### Dar clic en entregó, posteriormente en el nombre de cada estudiante

| 📽 Publicación de instructivos - khat 🗙 💶 Tra | abajo en clase de Macroeconor 🗴 👹 Ver Carrera - IPN 🛛 🗴 🖉 Documento 1 🛛 🗙 🕇 + | – ø ×                   | Publicación de instructivos - khac 🗙 👔 ¿Cuál es la diferencia entre un              | n filu 🗙 🤞 Ver Carrera - IPN 🛛 🗙 🛛 😒 Documento 1 🛛 🗙 🕇 🕂                                           | - Ø ×                                  |
|----------------------------------------------|-------------------------------------------------------------------------------|-------------------------|-------------------------------------------------------------------------------------|----------------------------------------------------------------------------------------------------|----------------------------------------|
| ← → C                                        | /0/w/NTUwNTAwMDk5MDla/t/all                                                   | ) 🧠 💹 🎇 💆 🕥 📟 💿 👯   🧖 : | ← → C                                                                               | MDIa/Ja/NTUxNDA4NjM3NTNa/submissions/by-status/and-sort-last-name/student/N 😭 🧠 📗                  | I 🎦 💆 O 📓 🤊 👯   🚱 E                    |
| 🔛 Aplicaciones ष Gmail 🛄 IPN 🛄 Karl          | a 📙 Edu 📕 Tec 📕 Beto 📕 Otros 📕 OtrosK 📕 CDMX 📕 Movilidad 📕 Maestría           |                         | 👯 Aplicaciones 🏹 Gmail 📙 IPN 📙 Karla 📙 Edu 📙 Tec                                    | eto 📕 Otros 📕 OtrosK 📕 CDMX 📕 Movilidad 📑 Maestría                                                 |                                        |
|                                              | el funcionamiento_ Novedades Trabajo en clase Personas Calificaciones         | ÷ = 🐼 Î                 | Macroeconomía<br>Al término del curso, el alumno explicará el funcionamiento de n s | istema eco Pregunta Respuestas de los alumnos                                                      | ··· 🛞                                  |
| LAS ESCUELAS DEL                             |                                                                               |                         |                                                                                     |                                                                                                    | 563                                    |
| El flujo circular de la                      | Las escuelas del análisis macroeconómico. Publicado: 21 mar.                  |                         |                                                                                     |                                                                                                    | ~~~~~~~~~~~~~~~~~~~~~~~~~~~~~~~~~~~~~~ |
| Ubicación de la emp                          |                                                                               |                         | Todos los alumnos                                                                   |                                                                                                    | ×                                      |
| Relación entre macr                          | El flujo circular de la economía                                              | :                       | Ordenar por estado 🛛 👻                                                              | Alberto Torres<br>Entregadas (Ver historial)                                                       | Sin calificación                       |
|                                              | Cuál es la diferencia entre un flujo real y un Fecha de entrega: 1 abr. 23.59 |                         | ✓ Entregadas                                                                        | El flujo real son los zapatos que recibirnos y el flujo monetario el dinero que pagamos por ellos. |                                        |
|                                              | Publicado: 21 mar.                                                            |                         | Alberto Torres                                                                      |                                                                                                    |                                        |
|                                              | Entregó Asignadas                                                             |                         |                                                                                     |                                                                                                    |                                        |
|                                              | Ver pregunta                                                                  |                         |                                                                                     |                                                                                                    |                                        |
|                                              |                                                                               |                         |                                                                                     |                                                                                                    |                                        |
| 0                                            | Ubicación de la empresa en el entorno macro                                   | 1                       | 0                                                                                   | Agregar un comentario privado                                                                      | ۵                                      |
| 🗯 😂 🕙 💁 🧔                                    | <u>9</u>                                                                      | へ 😻 ៉ <i>慌</i> 💷 🖉      | = 🗧 🕙 <u>©</u> 🗖 🦉 🙍                                                                |                                                                                                    | へ 🛃 👯 📟 🥼 ላ୬) 09:51<br>22/03/2020      |
|                                              |                                                                               |                         |                                                                                     |                                                                                                    |                                        |

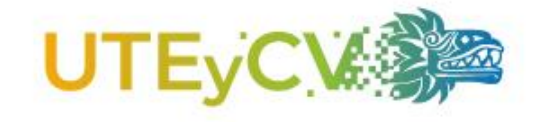

# Calificar una tarea

#### En la sección Respuestas de los alumnos, hacer clic en la puntuación

Asignar la calificación

| 🐴 Publicación de instructivos - khat 🗙 👔 ¿Cuál es la diferencia entre un               | fl: 🗙 🔰 Ver Carrera - IPN 🗙   🌑 Documento 1 🗙   🕂 🥏 🖉                                                                        | 🖓 Publicación de instructivos - khar 🗙 🔟 ¿Cuál es la diferencia entre un             | n fiu 🗙 👹 Vir Carrera - IPN 🛛 🗙 🛛 😒 Documento1 💦 🕹 🕂                                                                                    | – ø ×                                   |
|----------------------------------------------------------------------------------------|----------------------------------------------------------------------------------------------------|--------------------------------------------------------------------------------------|----------------------------------------------------------------------------------------------------|-----------------------------------------|
| ← → C                                                                                  | 1Dla/sa/NTUxNDA4NjM3NTNa/submissions/by-status/and-sort-last-name/not-done 🛛 🖈 🧐 📕 🎇 💆 📿 📕 🦻 👯 🌘                             | ← → C                                                                                | MDIa/sa/NTVKNDA4NjM3NTNa/submissions/by-status/and-sort-last-name/student/N 🙀 🤌                                                         | 💹 🎇 💆 🚇 🕥 🐺 🛛 🥵 🗄                       |
| 🔢 Aplicaciones ष Gmail 📃 IPN 📙 Kirla 🛄 Edu 📕 Tec                                       | Beto 📙 Otros 🛄 OtrosK 🛄 CDMX 🛄 Movilidad 📃 Maestria                                                                          | 🚻 Aplicaciones 🛛 Gmail 📙 IPN 📙 Karla 📃 Edu 📙 Tec                                     | 🖪 Beto 📕 Otros 📕 OtrosK 📕 CDMX 📕 Movilidad 📕 Maestría                                                                                   |                                         |
| Macroeconomía     Al término del curso, el alumno explicará il funcionamiento de un si | stema eco Pregunta elos alumnos III 🚱                                                                                        | Macroeconomía<br>Al término del curso, el alumno explicará el funcionamiento de un s | sistemseco_ Pregunta Respuestas de los alumnos                                                                                          | ··· 🛞                                   |
| Devolver 🗹 20 puntos 👻                                                                 | \$                                                                                                    | Devolver 🗹 20 puntos 🔻                                                               |                                                                                                    | ÷                                       |
| Todos los alumnos                                                                      | ¿Cuál es la diferencia entre un flujo real y un flujo monetario?                                                             | 🗹 😬 Todos los alumnos                                                                |                                                                                                    | ×                                       |
| Ordenar por estado 🛛 👻                                                                 | O 1<br>Entregaron Asignada                                                                                                   | Ordenar por estado 🛛 👻                                                               | Alberto Torres<br>Asignada (Ver historial)                                                                                              | Sin calificación                        |
| 🗌 Asignadas                                                                            | Asignadas -                                                                                                    | Asignadas                                                                            | El flujo real son los zapatos que recibirnos y el flujo monetario el dinero que pagamos por ellos.                                      |                                         |
| Alberto Torres     'Le faita profundidad a tu explica                                  | Alberto Torres 21 mar.     El flujo real son los zapatos que recibimos y el flujo monetario el dinero que pagamos por ellos. | Alberto Torres     ILe faita profundidad a tu explica                                |                                                                                                    |                                         |
|                                                                                        | S Responder                                                                                                    |                                                                                      |                                                                                                    |                                         |
|                                                                                        |                                                                                                    |                                                                                      | 1 comentario privado                                                                                                    |                                         |
|                                                                                        |                                                                                                    |                                                                                      | Karla Torres Cacho 09:56<br>Le falta profundidad a tu explicación, replantear la respuesta para obtener una calif<br>mitad (10 puntos). | icación más alta. De momento tienes la  |
| 0                                                                                      |                                                                                                    | 0                                                                                    | Agregar un comentario privado                                                                                                    |                                         |
| = 🗧 🕙 🕒 🗮 🦉 🤒                                                                          | ∧ 🖾 🗱 🕷 d≬ 09-59<br>22/03/020                                                                                                | # 🗟 🜒 📙 🗶 🧕                                                                          |                                                                                                    | へ 🚰 👯 🎟 <i>候</i> 句) 09:58<br>22/03/2020 |

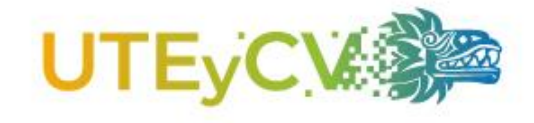

### Devolver una tarea

### Dar clic en devolver

# Escribir el mensaje privado y dar clic en devolver. /

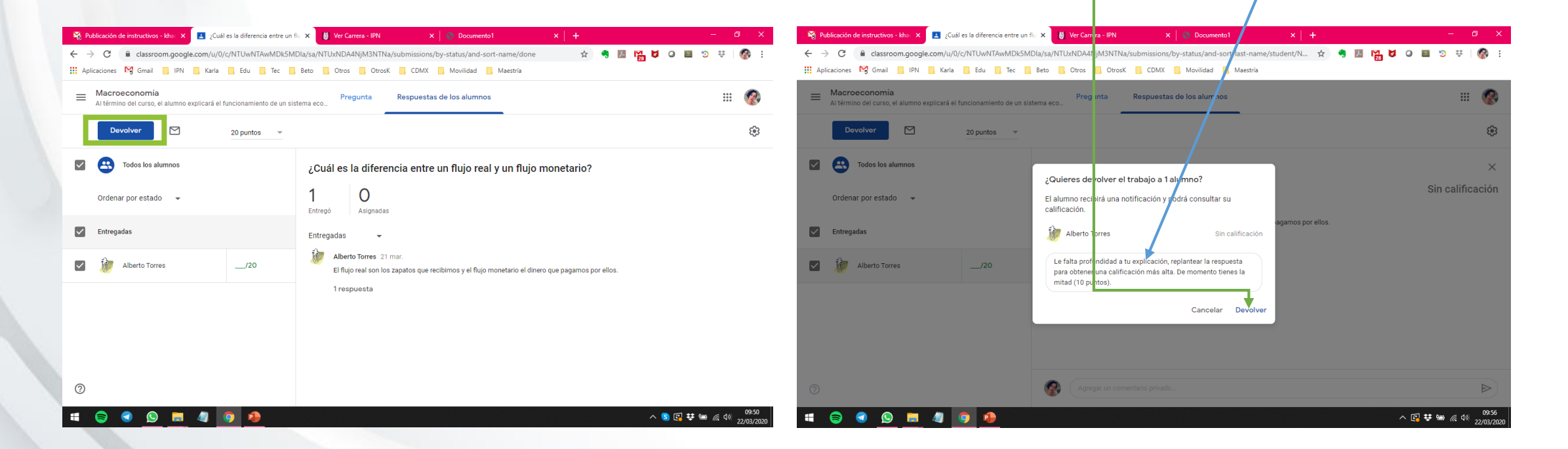

Una vez que devuelve una tarea, cambia el estatus de entregada a asignada.

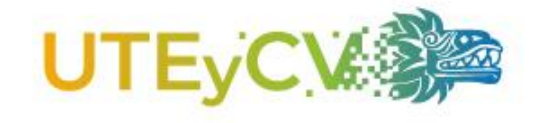

Para conocer más sobre Google Classroom, puede consultar su centro de ayuda:

https://support.google.com/edu/classroom/?hl=es#top ic=6020277

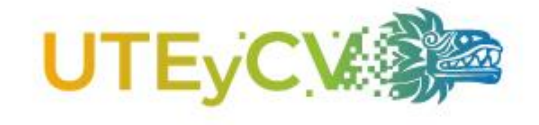

Lic. Karla Torres Cacho

En caso de dudas o comentarios, contactar a:

Jefa de la Unidad de Tecnología Educativa y Campus Virtual

uteycvupiicsa@ipn.mx